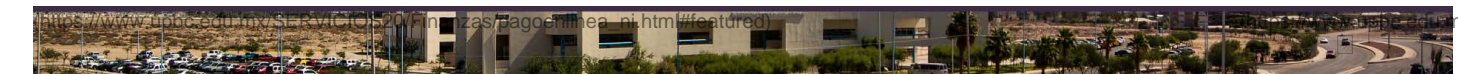

Pagos en Linea

Finanzas ofrece servicios, con el pago en línea electrónico con el cual realizas tu pago e inmediatamente continuas con tus trámites de inscripción.

## Descripción del Procedimiento

| PAGO ELECTRÓNICO                                                                                                    |                                                                                                    |
|----------------------------------------------------------------------------------------------------|----------------------------------------------------------------------------------------------------|
| Puedes realizar tu pago, utilizando una<br>tarjeta de <b>débito o crédito</b> .                                                                                                    | Apartir de este momento la<br>información que se solicita es<br>directamente con el banco o los<br>numeros que tiene registrado en el |
| tu recibo de pago UPBC.                                                                                                    | mismo                                                                                                    |
| De esta forma podrás continuar con tus<br>trámites para generar tu ficha o<br>inscripción:                                                                                                    | Su Pago en Linea 🔮 至<br>\$ 200.00 MXN<br>24321015042876297<br>Concepto del Richa de Examen de admisión y curso<br>Pago: PROPEDEUTICO  |
| <ol> <li>En tu sistema de registo para nuevo ingreso SIAA</li> <li>En la parte superior del Menú al centro selecciona la opción<br/>para pagar</li> <li>Statema de Información Academico Administrativo</li> </ol>                                                                                                    | Card number Expires Security code Email                                                                                               |
| Información Registrada<br>Fono Pasore<br>Fona                                                                                                    | Name<br>Phone number<br>PAY \$200.00                                                                                                  |
| Endemandon Personal      Endemandon Personal      Endemandon Personal      Endemandon Personal      Endemandon Personal      Endemandon Personal      Endemandon Personal      Endemandon Personal      Endemandon Personal      Endemandon Personal      Endemandon Personal      Endemandon      Endemandon      Endema      | Your payment will be processed thru 3D-Secure.<br>Please keep window open until finished.                                             |
| Note & successfue of the history and an extension of the section of the section o | Secure card payment                                                                                                    |
| Terminaste tu preparatoria?<br>*SI No<br>Man in pundua?<br>Ponde desea ingresar:                                                                                                    | REGRESAR                                                                                                    |

file:///Cl/Users/FINC9TCMF1/Desktop/2024/RETyS/UPBC Servicios.htm[05/08/2024 10:30:18 a.m.]

Una vez que ingreses, podrás seleccionar Pagar en Banco o en Linea:

- 1. La referencia Bancaria para su pago directo en la ventanilla del BANCO
- 2. LA OPCIÓN DE PAGO EN ELECTRÓNICO EN LÍNEA Entonces aparece una ventana del Banco donde es necesario que escriba la información solicitada. Al finalizar es importante que presione la tecla TAB, para continuars

Es importante que consulte la política de devoluciones de pago, ya que será necesario que marque la casilla si está de acuerdo, una vez realizado esto podrá continuar con el pago. DA UN CLICK PARA CONSULTAR LA POLITÍCA (http://www.upbc.edu.mx/Universidad/Normatividad/POLITICAS/P)litica%20de%20p

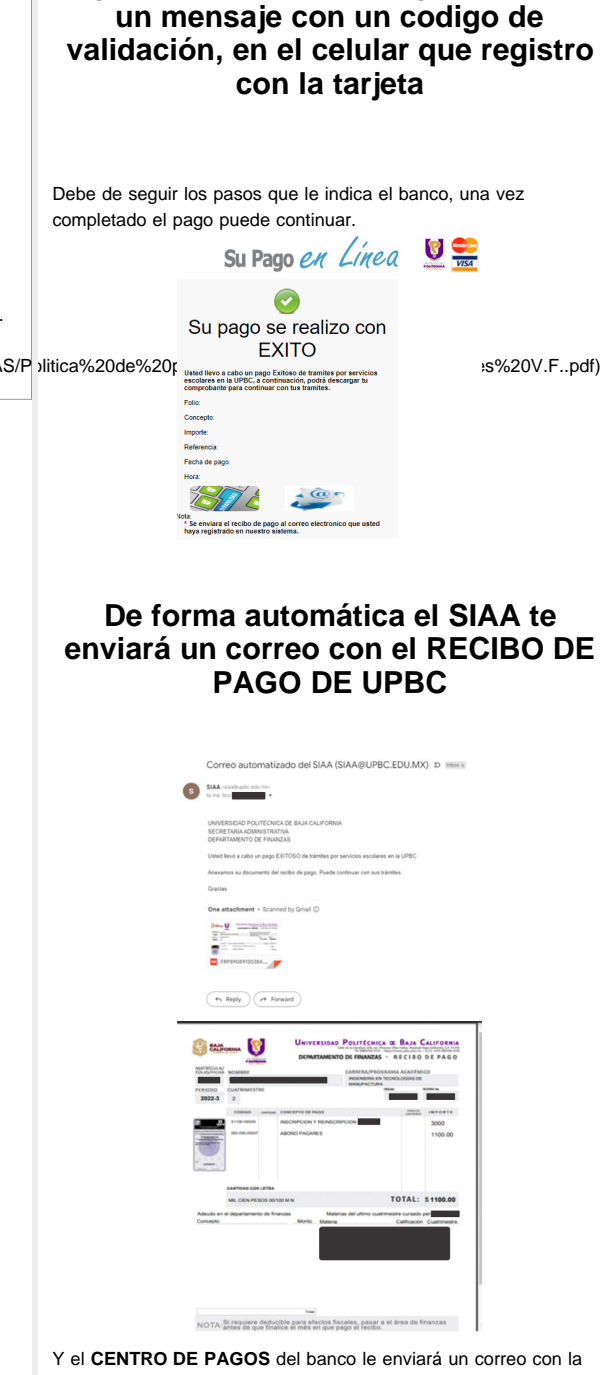

Dependiendo del banco, podrá recibir

confirmación de la transacción realizada

## **USTED PUEDE CONTINUAR CON SUS TRÁMITES EN UPBC**

Regresar (https://www.upbc.edu.mx/SERVICIOS20/#Becas)

Copyright © UPBC. Universidad Politécnica de Baja California.